Human Immunology Core's Primary Cell Ordering System Guide

Welcome to the HIC's ordering system for primary cells from human normal donors! Our website allows you to order cells, check our isolation calendar, update your orders after you place them, see past orders, and search for donors with specific characteristics that you need for your experiment.

Below is a step-by-step guide for the system. Please feel free to contact us with any questions at <u>cells@pennmedicine.upenn.edu</u>.

## Table of Contents

| Торіс                       | Slides |
|-----------------------------|--------|
| Ordering Cells              | 3-6    |
| Editing Requests            | 7-8    |
| Picking-up Orders           | 9-11   |
| Ordering Frozen Cells       | 12-13  |
| Searching Donor Information | 14     |
| Cancellation Policy         | 15     |
| Price List                  | 16     |
| FAQ                         | 17-18  |

## **Ordering Cells**

When you log onto the ordering system, you will see this homepage. To order cells, click the "Request Cells" button to the left.

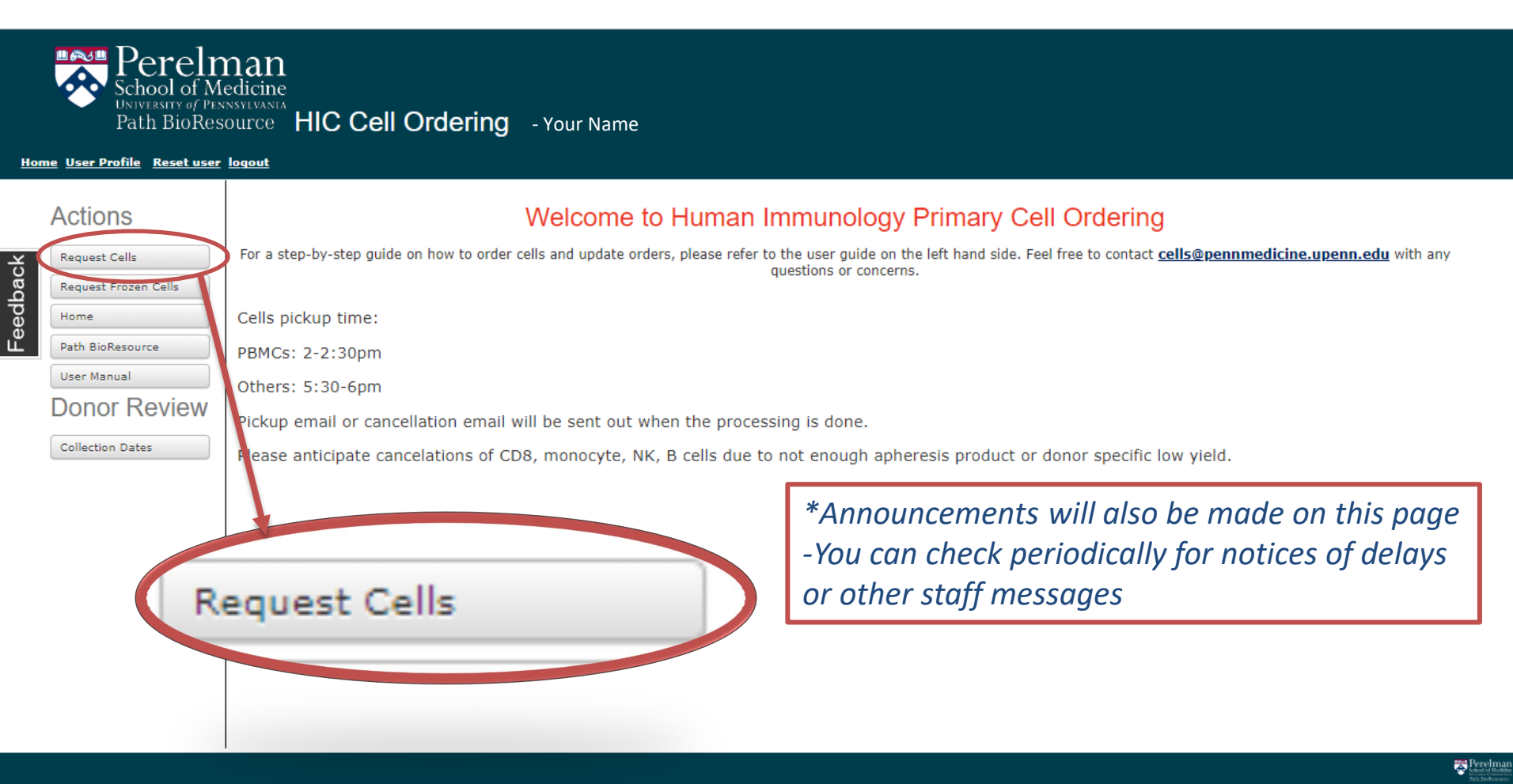

## **Ordering Cells**

This is your summary page. It will show all orders that you have submitted that still need to be fulfilled.

To submit a new request, click the "New Request" button.

| Hor    | ne <u>User Profile</u> <u>Reset user</u>                 | logout                           |                                   |             |                        |             |            |        |
|--------|----------------------------------------------------------|----------------------------------|-----------------------------------|-------------|------------------------|-------------|------------|--------|
| edback | Actions<br>Request Cells<br>Request Frozen Cells<br>Home | Cell Requests<br>Add New Request |                                   |             |                        |             |            |        |
| Ъе́    | Path BioResource                                         |                                  |                                   | Submitted 🗸 |                        |             |            |        |
|        | User Manual                                              | Request ID ^                     | Collection Date 🔹                 | Status ^    | Primary Investigator ^ | Requester ^ | Fund       | ^      |
|        |                                                          | <u>36951</u>                     | 2024-05-08                        | Submitted   | JAMES L. RILEY         | Your Name   |            |        |
|        | Collection Dates                                         | <u>36950</u>                     | 2024-05-07                        | Submitted   | JAMES L. RILEY         | Your Name   |            |        |
|        |                                                          | Showing 1 to 2 of 2 entr         | ies (filtered from 91 total entri | es)         |                        |             | Previous 1 | 1 Next |

**Request Page 1:** On this page, you will be asked to select the date and the funding source for your order.

| Pl                                          | ease make sure that                                                                                                 | Contact Name                                                                                                    | Your Name                                                                                                    | 1.                              | lease sele              | ct a date<br>May 2024                                                                              | o ves t                      |
|---------------------------------------------|----------------------------------------------------------------------------------------------------|----------------------------------------------------------------------------------------------------|----------------------------------------------------------------------------------------------------|---------------------------------|-------------------------|----------------------------------------------------------------------------------------------------|------------------------------|
| is correct before<br>submitting an order!!! |                                                                                                    | Contact<br>Emails                                                                                                    | Penn Directory Email<br>Your Email                                                                                          |                                 | <b>Su Mo</b>            | Tu         We         Th         F           1         2         2           7         8         9 | <b>Fr Sa</b><br>3 4<br>10 11 |
|                                             |                                                                                                    | Required Date                                                                                                    | Please select a date                                                                                                    |                                 | 12 13<br>19 20<br>26 27 | 14         15         16           21         7         23           28         29         30      | 17 18<br>24 25<br>31         |
| 1.                                          | date" box and chose a date from the                                                                                 |                                                                                                    | Please bring a container and wear glo<br>cells.                                                                             | oves when picking up you        |                         |                                                                                                    |                              |
| 2.                                          | dropdown calendar.<br>Once the date is<br>selected, the donor ID<br>and information will<br>populate. This box will | Donor                                                                                                    | 2                                                                                                    | Donor ND     ID:     Gender: Ma | 649<br>le               |                                                                                                    |                              |
|                                             | turn green when you<br>click on it.                                                                                 | Funding <b>D</b> .<br>Source                                                                                         | (choose one)                                                                                                    | Age. 51                         |                         |                                                                                                    |                              |
| 3.                                          | source using the drop                                                                                               | Please write us a no                                                                                                 | te below if:                                                                                                    |                                 |                         |                                                                                                    |                              |
| 4.                                          | down.<br>Make any notes for<br>staff in the provided                                                                | <ul> <li>We have recently</li> <li>Your experiment:</li> <li>This order is urg</li> <li>Or any other situ</li> </ul> | v cancelled one of your requests.<br>s require this donor specifically.<br>ent.<br>ation that you'd like us to be aware of. |                                 |                         |                                                                                                    |                              |
|                                             | box (for example:<br>donor specific order,                                                                          | Special Instruction                                                                                                  | and Comments to Provider Lab                                                                                                |                                 |                         |                                                                                                    |                              |
|                                             | >Please keep comments<br>concise. For more                                                                          | 4.                                                                                                    |                                                                                                    |                                 |                         |                                                                                                    |                              |

concise. For more detailed inquiries or large orders contact us by email.

### Request Page 2: Select cell types and amounts

Enter quantity of required cell types, zero or blank means cell type is not requested

| Cell Type                                                   | Unit Price                    | Requested<br>Amount | Minimum Required<br>Amount | <b>5</b> Enter maximum and                                                                                                    |
|-------------------------------------------------------------|-------------------------------|---------------------|----------------------------|----------------------------------------------------------------------------------------------------|
| Total B Cells *We do no<br>millions of cells offer B cell i | t currently                   | 0                   | 0                          | minimum (in millions,                                                                                                    |
| Total T Cells<br>millions of cells                          | \$2.35                        | 0                   | 0                          | 5=5e6) for each cell type request. Orders                                                                                        |
| CD4+ T<br>millions of cells                                 | \$2.35                        | 0                   | 0                          | must be in increments<br>of 5*                                                                                                   |
| CD8+ T<br>millions of cells                                 | \$2.80                        | 0                   | 0                          |                                                                                                    |
| Monocytes<br>millions of cells                              | \$3.75                        | 0                   | 0                          |                                                                                                    |
| NK Cells<br>millions of cells                               | \$16.00                       | 0                   | 0                          |                                                                                                    |
| PBMC<br>millions of cells                                   | \$1.25                        | 0                   | 0                          |                                                                                                    |
| Unpurified Apheresis Product<br>millions of cells           | \$2.50                        | 0                   | 0                          | * For unpurified apheresis: we charge per 0.1<br>mL assuming a concentration of 80M<br>unisolated PBMCs/mL. Place orders in this |
| Mononuclear Cell-Enriched Apheresis<br>Product<br>each      | \$1,750.00<br>opak orders mu  | 0<br>ust be prearra | 0<br>nged and              | format: 10=1 mL, 15=1.5 mL, etc. Volumes<br>provided may be adjusted depending on<br>donor concentration.                        |
| submitted a                                                 | as frozen ordei<br>formation. | rs. Contact the     | e HIC team                 |                                                                                                    |
| Sul                                                         | omit wher                     | n finishec          | 1!                         |                                                                                                    |

## **Editing Requests**

Once your order has been submitted, it will be displayed on the "Request Cells" page

| Hor                  | me <u>User Profile</u> <u>Reset user</u>                            | logout                           |                                  |                                 |                                                                                   |  |  |
|----------------------|---------------------------------------------------------------------|----------------------------------|----------------------------------|---------------------------------|-----------------------------------------------------------------------------------|--|--|
| edback               | Actions<br>Request Cells<br>Request Frozen Cells<br>Home            | Cell Requests<br>Add New Request |                                  | You car<br>cancell<br>using th  | You can view your submitted,<br>cancelled and filled orders<br>using the dropdown |  |  |
| Ъē                   | Path BioResource                                                    |                                  |                                  | Submitted V                     |                                                                                   |  |  |
|                      | User Manual                                                         | Request ID ^                     | Collection Date 🔹                | Status ^                        | Primary Investigator ^                                                            |  |  |
|                      |                                                                     | 36951                            | 2024-05-08                       | Submitted                       | JAMES L. RILEY                                                                    |  |  |
|                      | Conection Dates                                                     | 36950                            | 2024-05-07                       | Submitted                       | JAMES L. RILEY                                                                    |  |  |
| To<br>de<br>se<br>ID | edit, review, or<br>elete your order,<br>lect the request<br>number | Showing 1 to 2 of 2 entri        | es (filtered from 91 total entri | es)<br>t be made before the 9 : | am ordering cutoff on                                                             |  |  |

Edits or cancellations must be made before the 9 am ordering cutoff on isolation days. If you miss this cutoff, please notify the HIC team via email. If your order was filled before we saw the late cancellation email you will still be responsible for the bill.

## **Editing Requests**

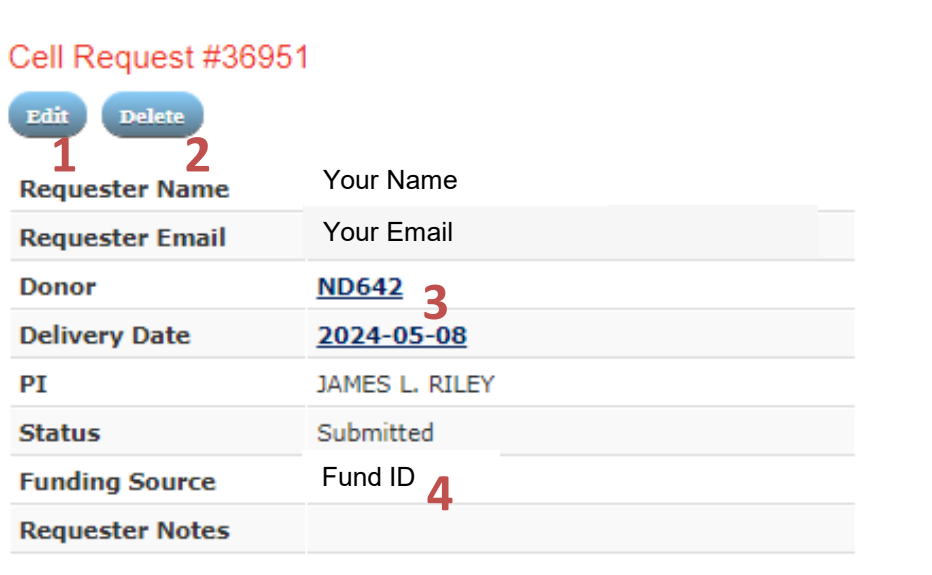

From this page you can:

- 1. Edit the order
- 2. Delete the request
- 3. View donor information by clicking ND#.
- 4. Confirm fund and email associated with the order

| Cell Type         | Requested Amount | Minimum Required Amount | Delivered Amount | Status  |
|-------------------|------------------|-------------------------|------------------|---------|
| CD4+ T            | 10.00            | 10.00                   |                  | Pending |
| millions of cells |                  |                         |                  |         |
| CD8+ T            | 10.00            | 10.00                   |                  | Pending |
| millions of cells |                  |                         |                  |         |

## **Picking Up Cell Orders**

Human Immunology Core Cell Products Team Location:

> Jim Riley Lab Smilow Center for Translational Research 3400 Civic Center Blvd. Philadelphia, PA 19104

For CD4+, CD8+, Total T cells, and NK cells: \* First incubator in the TC room at bay 8-185

For PBMCs, Monocytes, and Unpurified Apheresis Product: \*Right side of the deli fridge in the storage room at bay 8-181

Directions:

- Enter the main Perelman Center, go up the escalator and turn right to get to Smilow (past the security desk)
- 2. Use the gray elevators to get to floor 8 (not marked patient care)
- 3. Turn left out of the elevator bay and left again to enter the lab space
- 4. Proceed to the open lab space and turn right for bays 8-181 and 8-185.

## **Picking Up Cell Orders**

**Step 1:** Wait to receive a confirmation email that says your orders have been filled.

**Step 2:** Match the Request ID #, name, number of cells, Donor and Date to the label on your flasks or vials.

Ex. 2 flasks: 12345\_3 and 12345\_4 (CD4 and CD8), and 1 vial: 12345\_5 (PBMCs).

**Step 3:** Sign out the cells you have collected on the lines that match the Request ID # and EACH Order # that you received. (If one of your orders was cancelled, don't sign the line corresponding to that order)

|                    |                               | HIC Cell Collection Sign Out |                   |           |                                    |  |  |
|--------------------|-------------------------------|------------------------------|-------------------|-----------|------------------------------------|--|--|
| Sign-out ALL order | CD4+, CD8+, Total T, NK Cells |                              |                   |           |                                    |  |  |
| numbers that you   | DATE: 202                     | 23-01-                       |                   |           | D // ND000                         |  |  |
| pickup!!           | 20<br>Order #                 | П                            | Name              | Signature | Donor #: ND000<br>Print your name: |  |  |
|                    | 36754                         | 7                            | Vour Name         |           |                                    |  |  |
|                    | 36754                         | , 8                          | Your Name         |           |                                    |  |  |
|                    | 36795                         | 19                           | Benjamin Franklin |           |                                    |  |  |
|                    | 36824                         | 23                           | Jim Riley         |           |                                    |  |  |

## **Picking Up Cell Orders**

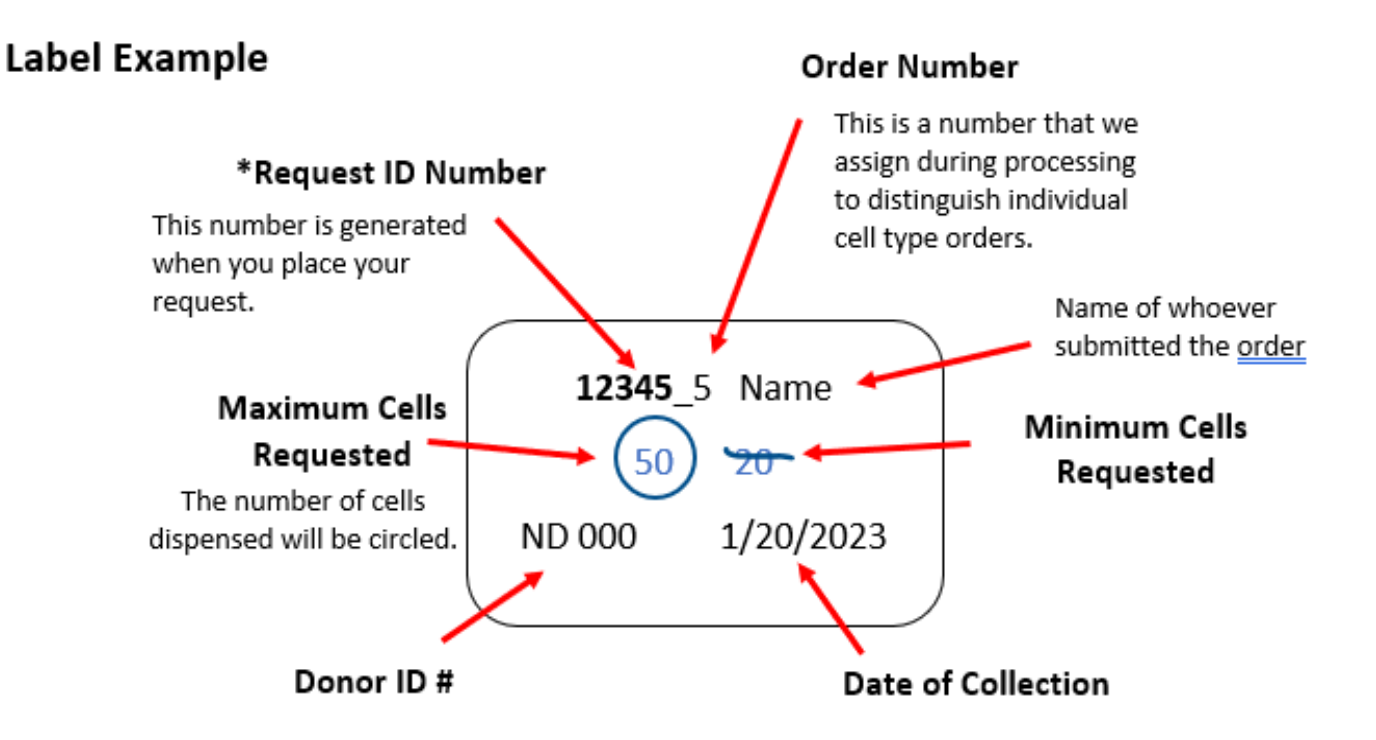

Please be sure to match the \*Request ID Number\* in your confirmation email to your cells and to the sign out sheet.

\*If you ordered multiple cell types and need to clarify which order number refers to which product, or have any issues at pickup, email the HIC team at <u>cells@pennmedicine.upenn.edu</u>.

### **Ordering Frozen Cells**

When you log onto the ordering system, you will see this homepage. To order cells, click the "Request Frozen Cells" button to the left.

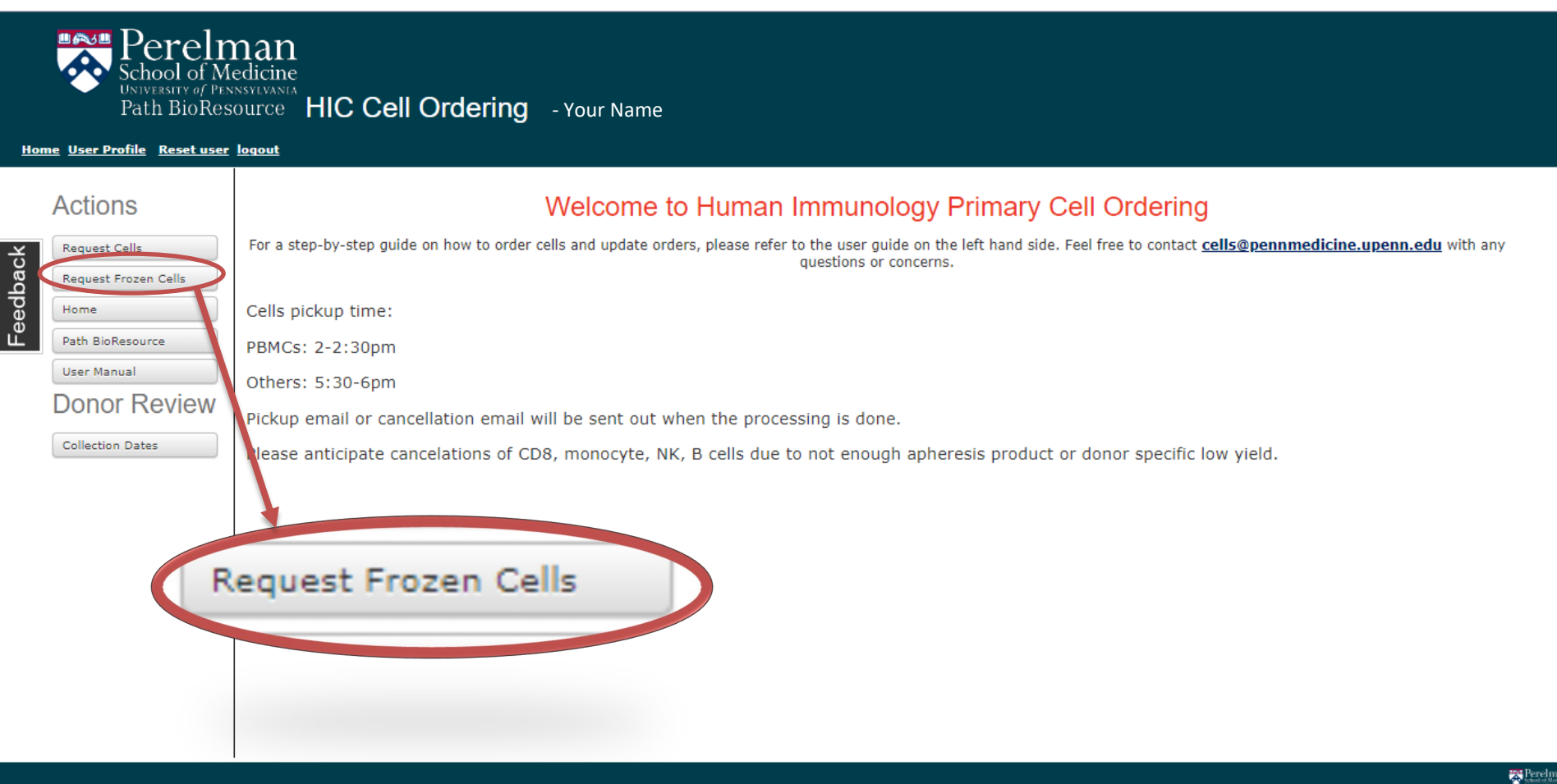

### **Ordering Frozen Cells**

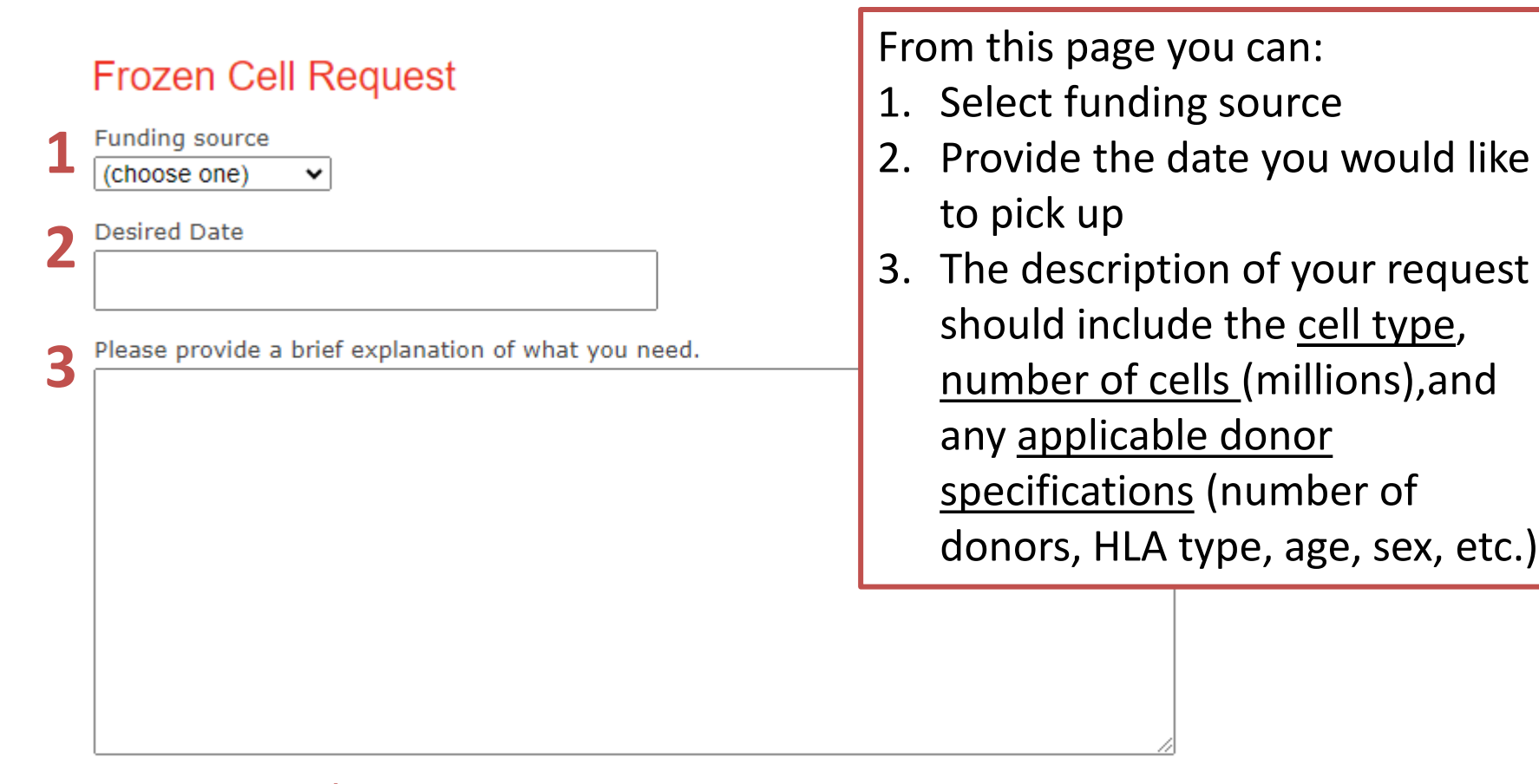

Submit

\*We have limited quantities of frozen stock from past donors that are available for purchase. We will be in contact with you to discuss the details of your order and schedule a pickup time. Note: Frozen cell pricing is the same as fresh cells.

## **Searching Donor Information**

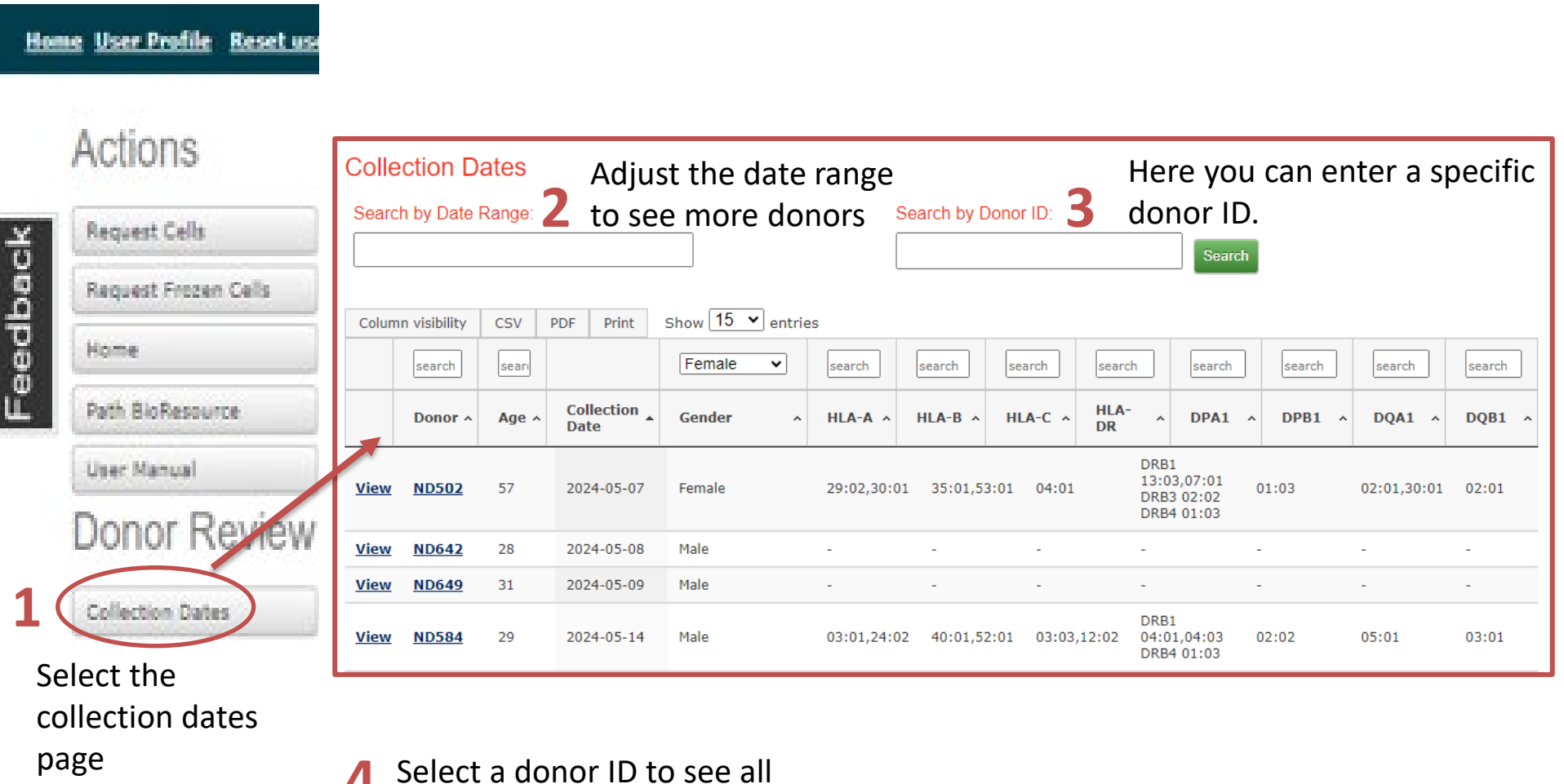

previous donations

## **Cancellation Policy**

Orders can not be cancelled, edited, or submitted after 9am on the day of isolation. If you need to adjust your order after this time or have concerns about picking up cells, please contact <u>cells@pennmedicine.upenn.edu</u>

-- If your order was filled before we saw the late cancellation email you will still be responsible for the bill. You will not be refunded for orders that were not picked up.

\* Please be mindful that cells are limited and filling your order may have prevented us from filling others. Out of respect for other researchers, the HIC team, and our donors, please do your best not to leave cells unclaimed.

## **Products and Price List**

Costs listed are the rates for University of Pennsylvania investigators. The academic rate for non-University of Pennsylvania investigators is 1.25x and commercial/industry is 1.65x effective September 22, 2023.

| Purified Blood Products                     | Price (\$) Per Million Cells |
|---------------------------------------------|------------------------------|
|                                             |                              |
| PBMC                                        | 1 25                         |
| (peripheral blood mononuclear cells)        | 1.20                         |
| Monocytes                                   | 3.75                         |
| PBL                                         | 2.50                         |
| (peripheral blood lymphocytes)              | 2.50                         |
| T Cells                                     | 2.35                         |
| CD4+ T Cells                                | 2.35                         |
| CD8+ T Cells                                | 2.80                         |
| Natural Killer (NK) Cells                   | 16.00                        |
| Unpurified product (per 0.1 mL)             | 2.50                         |
| Mononuclear cell-enriched apheresis product | 2200.00                      |
| (entire product from one donor)             | 2300.00                      |

## FAQ

#### 1. How do I set up an account with HIC?

 All HIC clients, internal and external, will require a PennKey to purchase HIC Cell Products. Visit the Path BioResource (PBR) PennKey registration form. Select "Human Immunology" as the facility you plan to use and complete the requested information. Contact PathBio team to adjust funding sources.

#### 2. What services does the HIC cell isolation team provide?

a. We accept orders for PBMCs, CD4+ T cells, CD8+ T cells, Total T cells, Monocytes, NK cells, and small amounts of unpurified apheresis.

### 3. How can we cite HIC in publications?

a. We recommend this reference:

"The authors thank Max Eldabbas, Emileigh Maddox, Jiayi Shu, and Tanishk Sinha [*as of 7/24/2024, contact us for updates*] of the Human Immunology Core at the Perelman School of Medicine at the University of Pennsylvania for assistance with purification of [*cell types provided*]. The HIC is supported in part by NIH P30 AI045008 and P30 CA016520. HIC RRID: SCR\_022380"

# FAQ (continued)

### 1. What method do we use for leukapheresis collection?

a. The apheresis department at HUP collects our blood products from donors using the Spectra Optia<sup>®</sup> Apheresis System CMNC program. This is a program that allows continuous collect MNCs.

### 2. What method do we use for HLA typing?

a. The donors get their HLA typing through next gen sequencing (NGS) which is performed by the Histocompatibility and Immunogenetics lab at HUP.

### 3. What type of selection is used for isolations?

a. We use negative selection through antibody enrichment using Stemcell RosetteSep kits. (Contact for specific catalog numbers)

#### 4. Who can we contact about full apheresis orders or becoming a donor?

a. Please contact Emily Cento for these inquiries

### 5. Do we provide whole blood, RBCs, or serum?

a. No, you can contact the HUP blood bank for these services: https://pathology.med.upenn.edu/clinical-services/transfusion-medicine-andtherapeutic-pathology/blood-bank.

### 6. Who do I contact with other inquiries?

a. Please contact the HIC team at <u>cells@pennmedicine.upenn.edu</u>.